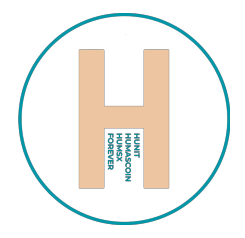

## How to Buy HUMAScoin

Step-by-step instructions for pre-sale participants

## 1. Install a Wallet

Download and install the <u>Phantom wallet</u> (recommended) or <u>Solflare</u>. Available for both browsers and mobile devices.

# 2. Create a Wallet and Save Your Secret Phrase

When creating your wallet, you'll receive a seed phrase. Store it in a safe place. Never share it with anyone.

### 3. Fund Your Wallet with SOL or USDT

Purchase SOL or USDT via exchanges (Binance, Bybit, OKX) or directly in the Phantom wallet using services like MoonPay or Coinbase Pay. Send the funds to your wallet address.

### 4. Go to humascoin.com

Fill out the form in the Private Pre-Sale section (Join HUMAScoin):

- Enter your personal information
- Paste your Solana wallet address
- Select your participation amount and the corresponding tier

#### 5. Receive Payment Instructions

After submitting the form, you will receive a wallet address and payment instructions to send SOL or USDT.

## 6. Make the Payment

Your participation amount depends on the selected sale stage:

| Stage           | Token Price (€/HUMSX) | Minimum<br>Contribution (€) | Completion<br>date |
|-----------------|-----------------------|-----------------------------|--------------------|
| Private Round   | 0.05                  | 10 000                      | 21.05.2025         |
| Strategic Entry | 0.06                  | 8 000                       | 31.05.2025         |
| Pre-Sale Public | 0.08                  | 5 000                       | 30.06.2025         |
| Launch Round    | 0.10                  | 1 000                       | post-MVP launch    |

## 7. Receive HUMAScoin

Once the payment is confirmed, HUMAScoin will be sent to your Solana wallet within a few minutes.

You'll receive a confirmation by email or directly through the form system.